## 「工友未休假加班費系統」使用說明

| · 豆八                                                                                 | 「單一入口服務                                                                     | 網」後,選                                                                 | 澤進入「人事資                                                                                             | 舒訊系統」                                                                            |                                              |
|--------------------------------------------------------------------------------------|-----------------------------------------------------------------------------|-----------------------------------------------------------------------|----------------------------------------------------------------------------------------------------|----------------------------------------------------------------------------------|----------------------------------------------|
| 立雲林科技大學單一<br>• 图 https://webapp.yu<br>的最愛 @ 國立雲林科                                    | <mark>入口服務網 YunTech SSO</mark><br>ntech.edu.tw/YunTechSSO<br>技大學軍一入口服       | O - Windows Internet I                                                | Explorer                                                                                            |                                                                                  |                                              |
| <b>XunTeo</b>                                                                        | h 國立雲林科技<br>National Yualin University of Science &                         | 大學<br>Technology                                                      |                                                                                                    |                                                                                  | 林宗德 👻                                        |
| □□□ □ 1000<br>教職員服務入口約                                                               | 病 · 秋眼貝上<br>網頁                                                              |                                                                       |                                                                                                    | 改進建議 登入記録                                                                        | · · · · · · · · · · · · · · · · · · ·        |
| 教務資訊系統 學務資訊                                                                          | 系統 總務資訊系統 人事資訊;                                                             | 系統 研發資訊系統 輔導了                                                         | 資訊系統 整合文書服務                                                                                         | 搜尋功能連結                                                                           | 搜尋 🔍                                         |
| 102學年度                                                                               | 第1學期教學單                                                                     | <b>位服務</b> 滿意                                                         | 度調査                                                                                                 | <ul> <li>102學年第1學期<br/>度調查</li> <li>2013.10.14~201</li> <li>102學年度第1學</li> </ul> | 行政單位服務滿意<br>4.01.29<br>期教學單位服務滿              |
|                                                                                      | ▲ 朝和次部                                                                      | 0                                                                     | -                                                                                                   | 意度調査<br>2013.10.14~2014.01.29                                                    |                                              |
| ● 個人資訊                                                                               | ● 課性貢訂                                                                      | ● 學生請假                                                                | ● 導師                                                                                                | 2013.10.14 ~ 201                                                                 | 4.01.29                                      |
| <ul> <li>● 個人資訊</li> <li>● 基本資料登錄</li> <li>● 基本資料保護管理</li> </ul>                     | <ul> <li>教學計劃暨大綱提報</li> <li>舉那選擇資料</li> </ul>                               | <ul> <li>學生請假</li> <li>學生出缺席</li> <li>學生諸假案問</li> </ul>               | <ul> <li>● 導師</li> <li>● 生學習歷程</li> <li>● 生學習歷程</li> </ul>                                          | 2013.10.14~201<br>• 102年校園網站第<br>2013.10.16~201                                  | 4.01.29<br>著票選<br>3.11.13                    |
| <ul> <li>• 基本資料登錄</li> <li>• 基本資料保護管理</li> <li>• 郵件寄件查詢</li> <li>• 茲容除今本街</li> </ul> | <ul> <li>教學計劃暨大綱提報</li> <li>學期選課資料</li> <li>修課學生名單</li> <li>難現去知</li> </ul> | <ul> <li>學生請假</li> <li>學生出缺席</li> <li>學生訪假審問</li> <li>學生成績</li> </ul> | <ul> <li>● 導師</li> <li>● 學生學習歷程</li> <li>● 學生居住情形</li> <li>● 暗該輔導單管理</li> <li>● 輔調工作宮崎和純</li> </ul> | 2013.10.14~201<br>102年校園網始第<br>2013.10.16~201<br>教師期中成績預署<br>2013.11.18~201      | 4.01.29<br>(著票選<br>3.11.13<br>修登錄<br>3.11.29 |

二、 於「人事資訊系統」主畫面中,選擇「未休假加班費」->「工友-提出申 請(含休假超過14日之國內休假旅遊補助)」

| 学兴事資訊系統 - Windows Internet Explorer                                    |                             |                      |
|------------------------------------------------------------------------|-----------------------------|----------------------|
| 🔄 🕞 💌 🖻 http://140.125.251.188/WebAEX/                                 | 🗸 🏍 🗙 🚷 Google              | P -                  |
| ☆我的最爱 愛人事資訊系統                                                          |                             | 👌 • *                |
| WunTech 國立雲林科技大學<br>National Yaulia University of Science & Technology | 1(<br>會計室                   | 02學年度第1學期<br>陳麗敏老師您好 |
| 👔 單一入口服務網 🕨 校務行政資訊系統 人事系統                                              |                             | 登出                   |
| 個人資料 差勤查詢 寒暑假出勤 未休假加班费 子女教育補助 表單                                       | 申請 二代健保 資訊查詢 資訊系統 線上間卷及投票   |                      |
| ● 個人資料 ● 個人資料 工友·提出申請(含休假超過14日之國内)                                     | 对休暇旅遊補助)<br>:勤查詢<br>休暇旅遊補助) |                      |
| 。 個人基本資料                                                               | 。 刷卡資料查詢(登入卡務系統)            |                      |
| · 學歷資料                                                                 | 。 差假統計查詢                    |                      |
| - 經歷資料                                                                 | 。 請假查詢                      |                      |
|                                                                        | 。 出差否論                      |                      |
|                                                                        | 。加班查詢                       |                      |
| ● 寒暑假出勤                                                                | ● 未休假加班費                    |                      |
| 。 出勤登録                                                                 | 。教職員-提出申請(含休假超過14日之國內休假旅遊術  | 甫助) 🗸                |
| http://140.125.251.188//WebAEX/#                                       |                             | 4 • €125% •          |

- 三、 進入申請畫面後,會列出個人休假資料
  - (a) 若「已休假日數」未超過14日
    - 1. 在「本年擬休假日數」填入:14
    - 2. 「本年強制休假數以外擬保留日數」填入:0
    - 3. 按「送出資料」

| 職單位           |                |                        | 兼職職稱            | H.               |                |                 |
|---------------|----------------|------------------------|-----------------|------------------|----------------|-----------------|
| 務類別           | 技工工友           |                        | 職等              |                  |                |                 |
| 假年資           | 17             |                        | 本年可休天數          | 30               |                |                 |
| 制別            | 歷年制            |                        | 上班別             | 彈性班              |                |                 |
| 休假明細          | 開始日期           | 間始時間                   | 結束日期            | 結束時間             | 合計日数(日.時)      |                 |
| FT-17A 74 084 | 102/11/08(星期五) | 08:00                  | 102/11/08(星期五)  | 17:00            | 1              |                 |
|               | 102/10/30(星期三) | 08:00                  | 102/10/30(星期三)  | 12:00            | 0.4            |                 |
|               | 102/10/21(星期一) | 08:00                  | 102/10/21(星期一)  | 17:00            | 1              |                 |
|               | 102/09/30(星期一) | 12:00                  | 102/09/30(星期一)  | 17:00            | 0,4            |                 |
|               | 102/08/08(星期四) | 13:00                  | 102/08/08(星期四)  | 17:00            | 0.4            |                 |
|               | 102/07/02(星期二) | 08:00                  | 102/07/02(星期二)  | 17:00            | 1              |                 |
|               | 102/06/11(星期二) | 08:00                  | 102/06/11(星期二)  | 17:00            | 1              |                 |
|               | 102/05/15(星期三) | 13:00                  | 102/05/15(星期三)  | 17:00            | 0.4            |                 |
|               | 102/04/24(星期三) | 13:00                  | 102/04/24(星期三)  | 17:00            | 0.4            |                 |
|               | 102/04/17(星期三) | 13:00                  | 102/04/17(星期三)  | 17:00            | 0.4            |                 |
|               | 102/04/02(星期二) | 13:00                  | 102/04/02(星期二)  | 17:00            | 0.4            |                 |
|               | 102/03/25(星期一) | 08:00                  | 102/03/25(星期一)  | 12:00            | 0,4            |                 |
| 100           | 102/02/20(星期三) | 13:00                  | 102/02/20(星期三)  | 17:00            | 0.4            |                 |
|               | 102/01/07(星期一) | 08:00                  | 102/01/07(星期一)  | 12:00            | 0.4            |                 |
| 可休假日數         | 強制休假日數         | 已休假日數                  | 本年擬休假日數 本       | 年強制休假數<br>外擬保留日數 | 請領未休假<br>加班費日數 | 超過14天<br>1内休假日數 |
| 30            | 14             | 9.0                    | 14              |                  | 16             |                 |
| 過14天國內休假明細    | 序號(            | k假日期                   |                 | 類型               |                |                 |
|               | *              | 삼式: vvvmmdd 例: 0960201 |                 |                  |                |                 |
|               | 1 1            |                        | NA LUCENNI REAL |                  |                |                 |
|               |                | (                      | 送出真件 趣用         |                  |                |                 |
|               |                | 清取 ndf 榆滸安装 Adobe Res  | der (下載點) 本系紙   | 在該使用瀏覽器匠 6.0以上版本 |                |                 |

(b) 若已休假日數超過14日

- 1. 「本年強制休假數以外擬保留日數」=「本年擬休假日數」-14
- 2. 按超過14天國內休假明細之「新增」按鈕
- 3. 填入「休假日期」與「類型」,休假日期應為已休假明細中之日期
- 4. 重覆步驟 2~3,直到超過 14 天國內休假明細填寫完畢
- 5. 按「送出資料」

| 的县田                     |                |         |                |                    |                | A               |
|-------------------------|----------------|---------|----------------|--------------------|----------------|-----------------|
|                         | 國立芸林科技× 🏉      | 國立裏杯科技大 | 100 CV 7       |                    |                |                 |
| 防汛队列                    |                |         | 職守             |                    |                |                 |
| 假年資                     | 19             |         | 本年可休天數         | 30                 |                |                 |
| 制別                      | 歷年制            |         | 上班別            | 彈性班                |                |                 |
| 木假明細                    | 間給日期           | 間始時間    | 結束日期           | 結束時間               | 合計日數(日』        | <b>4</b> )      |
|                         | 102/11/07(星期四) | 13:00   | 102/11/07(星期四) | 17:00              | 0.4            |                 |
|                         | 102/11/04(星期一) | 08:00   | 102/11/04(星期一) | 17:00              | 1              |                 |
|                         | 102/10/25(星期五) | 08:00   | 102/10/25(星期五) | 17:00              | 1              |                 |
|                         | 102/10/18(星期五) | 13:00   | 102/10/18(星期五) | 17:00              | 0.4            |                 |
|                         | 102/10/07(星期一) | 08:00   | 102/10/07(星期一) | 17:00              | 1              |                 |
|                         | 102/09/27(星期五) | 08:00   | 102/09/27(星期五) | 17:00              | 1              |                 |
|                         | 102/08/26(星期一) | 08:00   | 102/08/27(星期二) | 17:00              | 2              |                 |
|                         | 102/08/19(星期一) | 08:00   | 102/08/20(星期二) | 17:00              | 2              |                 |
|                         | 102/08/12(星期一) | 08:00   | 102/08/13(星期二) | 17:00              | 2              |                 |
|                         | 102/05/29(星期三) | 13:00   | 102/05/30(星期四) | 17:00              | 1.4            |                 |
|                         | 102/05/21(星期二) | 08:00   | 102/05/21(星期二) | 17:00              | 1              |                 |
|                         | 102/05/10(星期五) | 08:00   | 102/05/10(星期五) | 17:00              | 1              |                 |
|                         | 102/05/03(星期五) | 08:00   | 102/05/03(星期五) | 17:00              | 1              |                 |
|                         | 102/04/25(星期四) | 08:00   | 102/04/25(星期四) | 17:00              | 1              |                 |
|                         | 102/04/22(星期一) | 08:00   | 102/04/22(星期一) | 17:00              | 1              |                 |
| 102/0<br>102/0<br>102/0 | 102/03/26(星期二) | 08:00   | 102/03/26(星期二) | 17:00              | 1              |                 |
|                         | 102/02/22(星期五) | 08:00   | 102/02/22(星期五) | 17:00              | 1              |                 |
|                         | 102/01/10(星期四) | 08:00   | 102/01/10(星期四) | 17:00              | 1              |                 |
| 可休假日數                   | 強制休假日數         | 已休假日數   | 本年擬休假日數        | ¥年強制休假數<br>以外握保留日數 | 請領未休假<br>加班費日數 | 超過14天<br>國内休假日數 |
| 30                      | 14             | 20.5    | 20.5           |                    | 3              | 1.5             |
| 過14天國內休假明細              | 序號             | k供日期    |                |                    |                |                 |
| 新增                      | <b>1</b>       | 021107  |                |                    | *              |                 |
|                         | <b>1</b> 2     | 021104  |                |                    | ~              |                 |
|                         |                | 021104  |                |                    |                |                 |